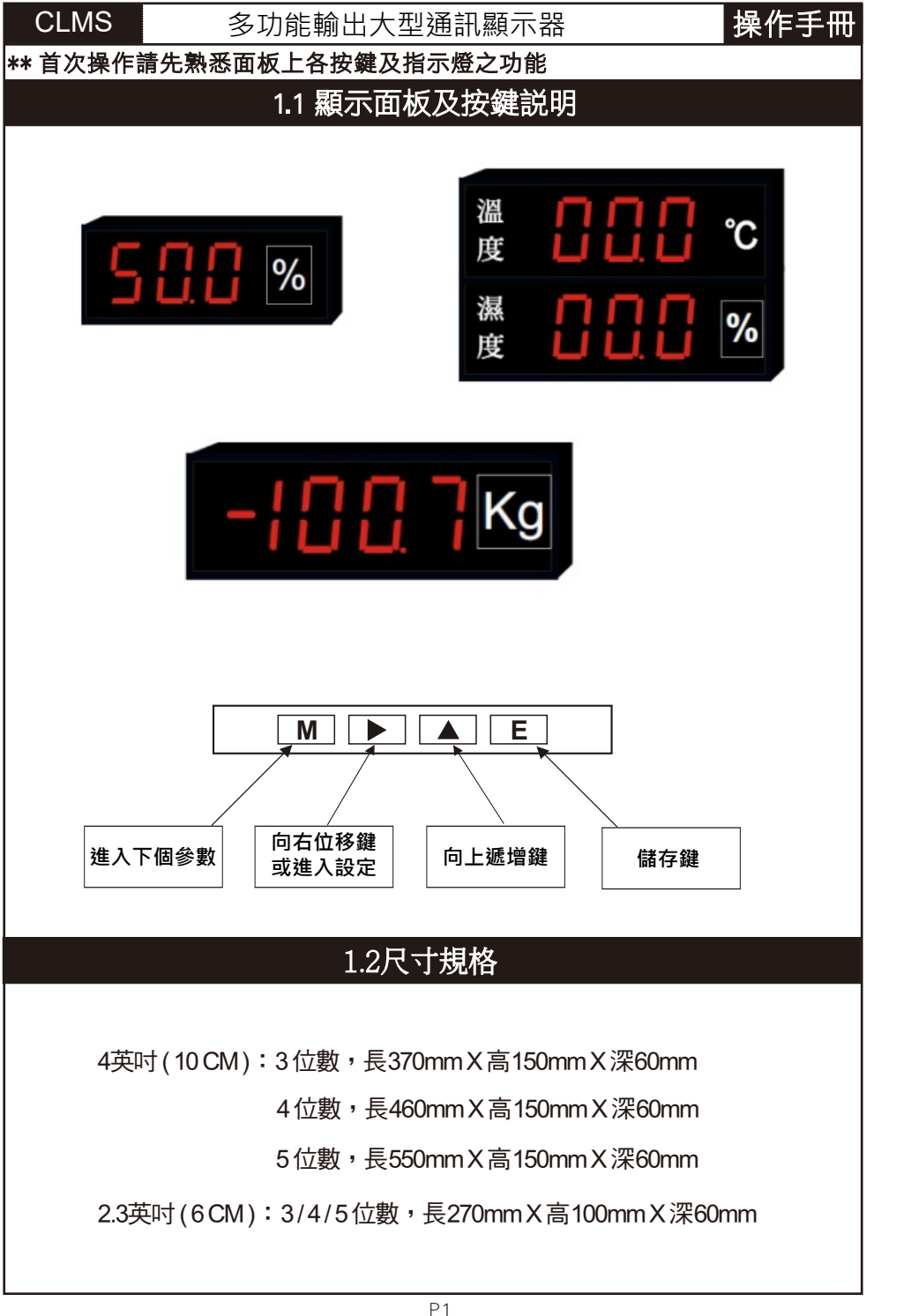

## 1.3 接線圖 AC Power RS-485 -5 2 3 6 100~240V DC Power RS-485 -5 2 3 6 0V 24V ※接線時請確認電源為AC或DC,以避免PC板燒毀※ 2.1 操作流程及顯示 ▶ 10000 主畫面 長按 M 和 ▶ 3秒 PRS PASS密碼 **////** 密碼:100 通訊設定 Ε **Rdr** 通訊位址 設定Addr Μ **bud** 鮑率設定 bAud Μ 通訊同步位 **F<sub>F</sub>E** 元檢測設定 FrAnE · **dEP** dEP dEP

|          | 顯示畫面定義                        | 修改參數及流程説明                                                                                                    | 預設值 |
|----------|-------------------------------|----------------------------------------------------------------------------------------------------|-----|
|          |                               | 通訊參數設定流程                                                                                                    |     |
| 100<br>E | PASS密碼                        | <ul> <li>PASS: (1)長按 M ▶ 顯示PASS、再按 ▶ 進入密碼輸入</li> <li>(2) 按 ▶ 百位數 LED 閃爍</li> <li>(3) 按 ▲ 從 0→1→2→8→9 選擇所需要的數字</li> <li>※十位數, 個位數之操作步驟同上</li> <li>(4) 按 E 儲存, 進入 Addr</li> </ul> | 100 |
|          | 通訊位址<br>設定(ADDR)<br>16進制(HEX) | Addr : (1) 顯示Addr · 按 ▶ 看設定<br>(2) 按 ▶ 數字位移 · 按 ▲ 數字遞增<br>(3) 按 Ē 儲存、再按 M 離開 Addr 進入 bAud                                                                                       |     |
|          | 通訊鮑率<br>設定(BAUD)              | bAud : (1) 按 M 顯示 bAud 按 ▶ 看設定<br>(2) 按 ▲ 9.6K, 19.2K, 38.4K, 57.6K 依次循環<br>(3) 按 E 儲存、再按 M 離開 bAud 進入 FrAnE                                                                    |     |
| FrE      | 通訊同步<br>檢測位元<br>設定(FrAnE)     | FrAnE : (1) 顯示FrE · 按 ▶ 看設定<br>(2) 按 ▲ 改變 n.8.1, n.8.2, E.8.1, o.8.1<br>(3) 按 E 儲存、再按 M 離開 FrAnE 進入 dEP                                                                         |     |
| ↓<br>dEP | 小數點設定<br>dEP                  | dEP:(1)按 ▶ 看小數點位置<br>(2)按 ▶ 選擇小數點<br>(3)按 E Save<br>(4)按 M 離開 dEP 進入 <b>鋸潕入</b>                                                                                                 |     |
|          |                               |                                                                                                    |     |
|          |                               |                                                                                                    |     |
|          |                               |                                                                                                    |     |
|          |                               |                                                                                                    |     |
|          |                               |                                                                                                    |     |
|          |                               |                                                                                                    |     |
|          |                               |                                                                                                    |     |
|          | <u>i</u>                      | P3                                                                                                    |     |

## 3.1通訊協定位址表

## Modbus RTU Address

| Address | Code   | Word | Function         | Range      |
|---------|--------|------|------------------|------------|
| 0000H   | 03/06H | 1    |                  |            |
| 0001H   | 03/06H | 1    | Display indicate | 0~9999     |
| 0002H   | 03/06H | 1    |                  | 0~3        |
|         |        |      |                  | 0 : XXXX   |
|         |        |      | Dot point        | 1 : XXX.X  |
|         |        |      |                  | 2 : XX.XX  |
|         |        |      |                  | 3 : X.XXX  |
| 0003H   | 03/06H | 1    | DO status        | 0~3        |
|         |        |      |                  | bit0 : DO1 |
|         |        |      |                  | bit1 : DO2 |

Meter Address=00H時, 為廣播模式, 僅對 Function code 06H有效, 但 Meter 不回應 PS.: 小數點可外部設定和 RS-485 設定